# **DIGITAL METER**

## INSTANTANEOUS FLOW INDICATOR

# **EM30DT Series**

## **Operation Manual**

<Complete edition >

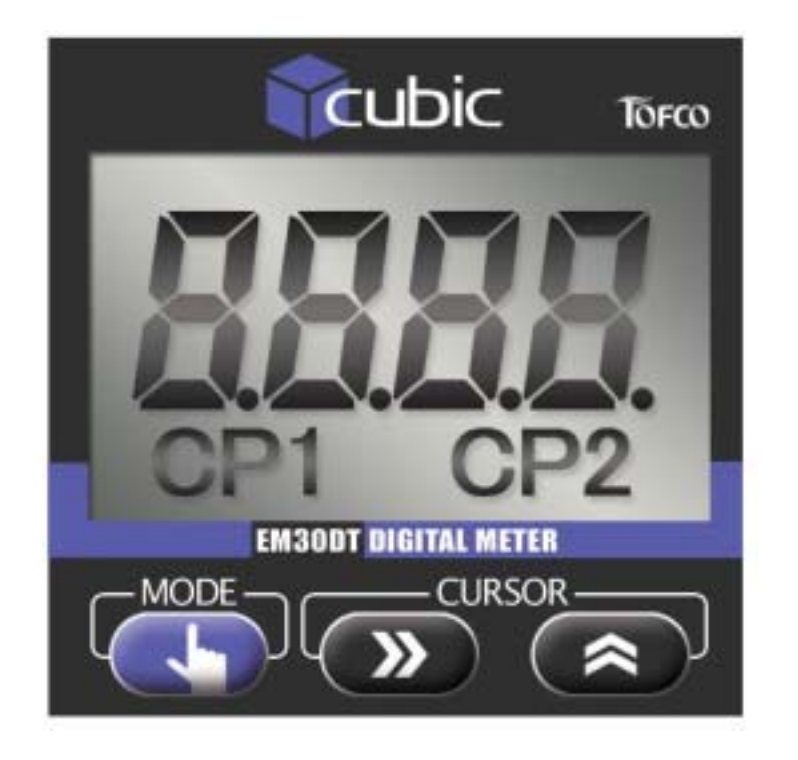

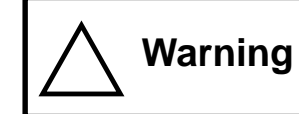

to be surely observed.

Never use this product in such main loop control systems as medical equipment which has a direct effect on the human lives, space instrumentation, atomic power control machine, marine vessel and the chemical apparatus for the military purpose kept "Export Trade Control ordinance" under control.

A great attention should be paid not to exceed the rated power supply(24VDC ± 10%). The wiring service should be done, after turning off the power supply. Otherwise it may cause malfunction, damage to the devices or fire.

Avoid using the device in the following places, where it may cause fire, explosion, danger in life and damage to the device.

- In places, where the corrosive gases and flammable gases occur.
- powder and where is too saline.
- ambient temperature ranging from 0 to 55.
- abrupt change of temperature.
- In a place, where vibrates and are given impact shock greatly.
- In places, where is near to such devices which produce a strong electromagnetic noises and high-frequency noises.

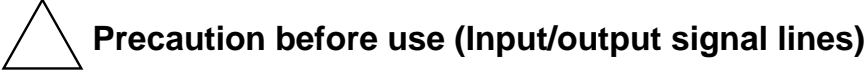

Do not connect any noise-generating unit to the sensor driver terminal at + 12VDC.

Avoid wiring together with such strong noise sources as power line, relay, electromagnetic valve and solenoid operated valve. Due to the triggers It may cause malfunction.

Before use, please read this Operation Manual with caution for your safety operation, since this Manual contains important instructions

• In places, where water and oil splash and where there are much dust, metal

• In places, where is exposed to the direct rays of the sun and where exceeds the

• In places, where is damp and the condensation of humidity will occur due to the

#### 150-R05

### [Main features]

Digital meter, EM30DT Series can be used for such sensor signal value indications as rotation, circumferential velocity, passing time, speedmeter and the like by means of pulse input.

Taking advantage of the two staged comparative output functions, it can control the upper/lower limit, lower/lower limit and upper/upper limit controls.

It outputs the comparative output at NPN transistor.

Taking advantage of the linearizing functions, highly accurate measurement can be made to compensate the nonlinearity in the pulse input.

Conditional settings necessary for operation can all be made by the key switches on the front panel.

It is driven at 24VDC(D.C. voltage).

The driven power source is supplied at 5VDC and at 10mA to the sensor to be externally connected.

Outside dimensions are 30(H) x 30(W)x 26.2(D) mm, and compactly constructed.

| Explanations for display unit and their operational keys2                      |
|--------------------------------------------------------------------------------|
| Explanations for each parameter 3                                              |
| Setting loop of the functions5                                                 |
| Overview of screen display and how to change over8                             |
| Initialization of the settings9                                                |
| How to set scaling 10                                                          |
| Linearizing functions12                                                        |
| How to awake the operation of HoLd(holding) in comparative output14            |
| Overflow display functions14                                                   |
| Error display functions                                                        |
| Setting of comparative output operation and characteristics of output patterns |
| Explanations for external input/output pins                                    |
| How to connect wires 20                                                        |
| Specifications22                                                               |
| Explanation for mounting plate 24                                              |
| Explanation for mounting adapter ······26                                      |
| Dimensions for panel cut-out 29                                                |
| Warranty ·······30                                                             |

### Contents

### Explanations for display unit and their operational keys

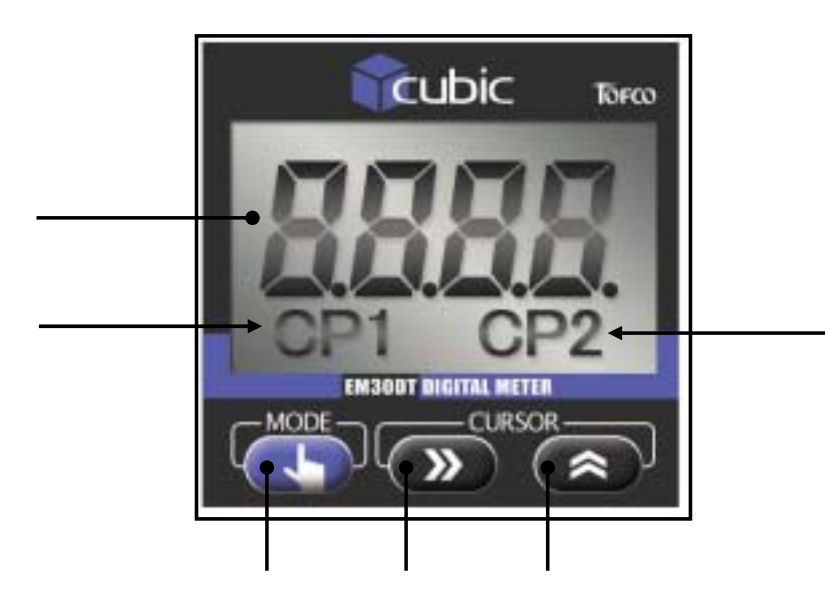

|                                           | Names of        | _                                                                                                    |
|-------------------------------------------|-----------------|----------------------------------------------------------------------------------------------------|
|                                           | functional keys | Fun                                                                                                    |
|                                           | Mode key        | By pressing for a long time(more<br>measuring mode to the setting mode<br>within the setting mode.<br>Measurement<br>A long pressing<br>Setting mode for<br>operational mode |
|                                           |                 |                                                                                                    |
|                                           | Shift key       | After selecting setting contents by                                                                                                    |
|                                           |                 |                                                                                                    |
| also displays input                       |                 |                                                                                                    |
| defective setting.                        | Up key          | It changes over the mode within s                                                                                                    |
| d on, and also if<br>tting value monitor, |                 | It changes over setting contents a                                                                                                    |
| l comparative                             |                 | Digit to set blinks, when setting n<br>key, numerical values which<br>And also it is used for monitoring                                                                     |
| d on, and also if<br>tting value monitor, |                 |                                                                                                    |
| l comparative                             |                 | And also it is used for monitoring                                                                                                    |
|                                           | L               |                                                                                                    |

| Names of<br>functional keys           | Functional contents                                                                                                    |        | l                              |
|---------------------------------------|----------------------------------------------------------------------------------------------------|--------|--------------------------------|
| Display unit of<br>measured<br>values | At the time of measuring:<br>It displays measured values(Instantaneous flowrates), and also displays input<br>signal values and comparative output setting values on a monitor by means of<br>key operations.<br>At the time of setting:<br>It displays setting menus and setting parameters.<br>Others: It displays erroneous messages on hard ware and defective setting. | Up key | It char                        |
| Indicator on<br>CP1                   | <ul> <li>At the time of measuring:</li> <li>The indicator lights up, when comparative output is turned on, and also if changed over the display to comparative output setting value monitor, the indicator blinks.</li> <li>At time of setting:</li> <li>Indicator blinks during setting the comparative values and comparative conditions.</li> </ul>                      |        | It char<br>After s<br>Digit to |
| Indicator on<br>CP2                   | <ul> <li>At the time of measuring:<br/>The indicator lights up, when comparative output is turned on, and also if<br/>changed over the display to comparative output setting value monitor,<br/>the indicator blinks.</li> <li>At time of setting:<br/>Indicator blinks during setting the comparative values and comparative<br/>conditions.</li> </ul>                    |        | And al<br>Mand al              |

#### Functional contents

more than 3 seconds) it is change over from the ing mode, and it also change over the setting item

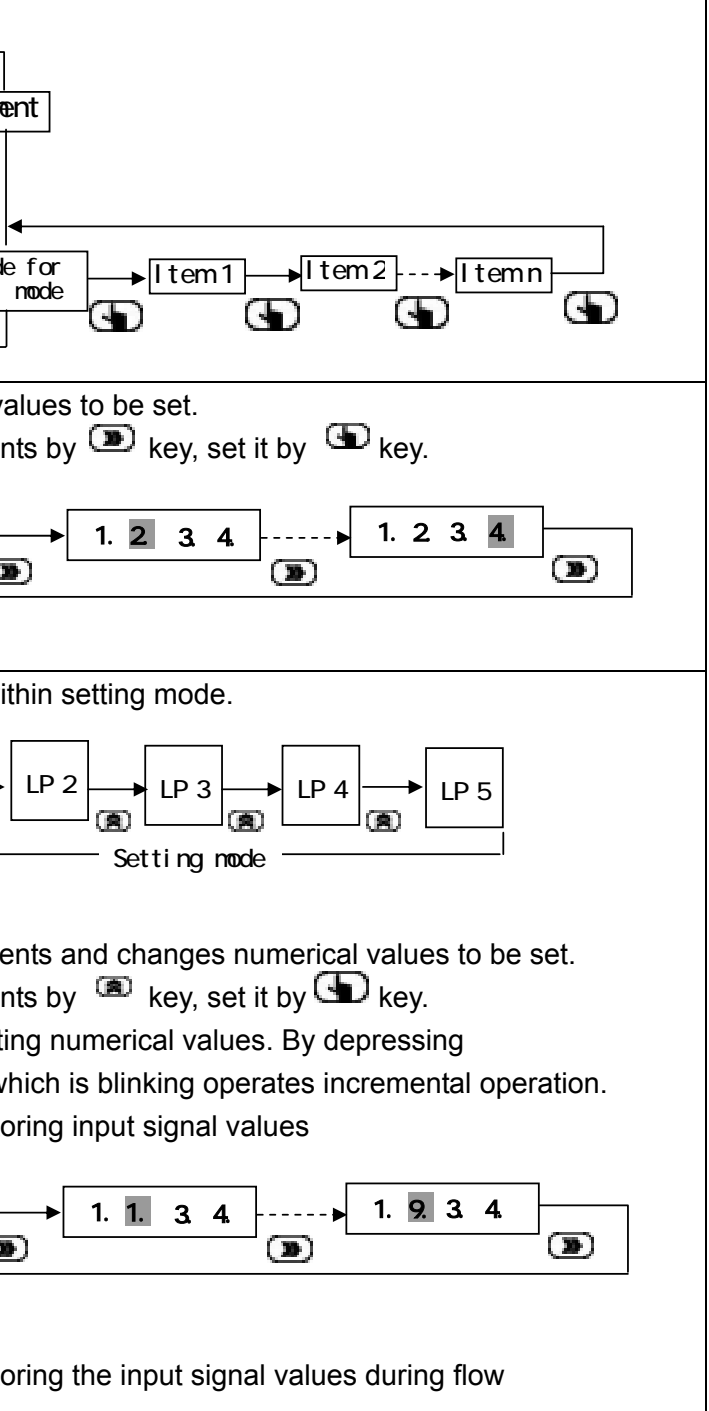

### Explanation for each parameter

| On-screen<br>display | Items                                   | Setting contents                                                                                                    | Setting ranges                                            | Initial values |
|----------------------|-----------------------------------------|----------------------------------------------------------------------------------------------------|-----------------------------------------------------------|----------------|
| LP 1                 |                                         | Setting of comparative values                                                                                                    |                                                           |                |
| C1_H or L            | Setting of comparative values on CP1    | It sets values on CP1 in comparative output.                                                                                                    | 0 - 99999                                                 | 0010.0         |
| C2_H or L            | Setting of comparative values on CP2    | It sets values on CP2 in comparative output.                                                                                                    | 0 - 99999                                                 | 0090.0         |
| LP 2                 |                                         | Setting of comparative conditions                                                                                                    |                                                           |                |
| C P.t                | Setting of timing in comparative output | It selects operational timing in comparative output.<br>r EAL: It outputs by internal measuring timing(0.1 sec.)<br>S y n C: It outputs by synchronizing with display sampling time.                                                                                           | r E A L : Real time<br>S y n C : Synchronism              | SynC           |
| 1H.L                 | Setting of upper/lower limits on CP1    | It selects operational conditions on CP1 in comparative output.<br>H: Output is turned on, when setting input values<br>L: Output is turned on, when setting input values<br>comparative values                                                                                | 1H(Upper limit)<br>1L(Lower limit)                        | 1H             |
| 2H.L                 | Setting of upper/lower limits on CP2    | It selects operational conditions on CP2 in comparative output.<br>H: Output is turned on, when setting input values<br>L: Output is turned on, when setting input values<br>comparative values                                                                                | 2_H (Upper limit)<br>2_L (Lower limit)                    | 2L             |
| d L y                | Setting of delay output                 | It selects use or nonuse of delay output functions.<br>At the time of turning on power, CP1 in comparative output is not outputted, until it<br>has once been turned off, even if power supply has been turned on. Also it<br>operates similarly to CP2 in comparative output. | d. on : <b>Use</b><br>d. oFF: <b>Nonuse</b>               | d. oFF         |
| C0 P                 | Setting of operational mode             | It selects operational mode in comparative output.<br>HGL : It outputs changes of input values to setting values at a real time.<br>HoLd: It holds in a state of turning on the comparative output.<br>SHot: It outputs one shot, when turning on the comparative output.      | HGL : Comparative output<br>HoLd:Holding<br>Shot:One shot | HGL            |
| Sht. t               | Setting of one shot time                | It sets up ON-time of one shot (Pulse signal), when setting Shot to the operational mode.                                                                                                    | 0.01 - 2.00 sec.<br>(Settable at unit of 0.1 sec.)        | 0.20           |

| On-screen<br>display | Items                                                                                                  | Setting contents                                                                                                    | Setting ranges                                         | Initial values |
|----------------------|----------------------------------------------------------------------------------------------------|----------------------------------------------------------------------------------------------------|--------------------------------------------------------|----------------|
| LP 3                 |                                                                                                    | Setting of scaling                                                                                                    |                                                        |                |
| dP                   | Setting of decimal position<br>on display of instantaneous<br>values                                   | It sets decimal point position in display of instantaneous values.                                                                                                    | *.*.*.*.                                               | * * * * . *    |
| Fr.in                | Setting of max input<br>frequency                                                                      | It sets max values of pulse frequency to input.                                                                                                    | 0 - 200.00Hz                                           | 100.00         |
|                      | Setting of instantaneous value display at the time of inputting at max.                                | It sets max values in display of instantaneous values.<br>(It sets max instantaneous values to make it display at the time when input signal is at max)                                                                                                    | 0 - 99999                                              | 0100.0         |
| S E n S              | Setting of decimal position in<br>"Instantaneous<br>value display at the time of<br>inputting at max". | It sets decimal point position in accordance with the rated value of sensor to be used.                                                                                                    | *.*.*.*.                                               | * * * * . *    |
| LP 4                 |                                                                                                    | Setting of operational conditions                                                                                                    |                                                        |                |
| dSP.t                | Setting of display sampling time                                                                       | It sets the time which updates display contents in instantaneous value display.                                                                                                    | 0.5 - 3.0sec.<br>(Settable at a unit of 0.1 sec.)      | 2.0            |
| A v E                | Setting of number of times in moving average                                                           | It sets number of times of moving average in input signal.<br>It functions to restrain from fluctuation of instantaneous value display caused by<br>that of input signal in terms of taking the arithmetic average of past n times and<br>measured values this time.                                                       | 0 - 10 times<br>(Settable at a unit of once )          | 1 0            |
| Aut. O               | Setting of time to make it zero automatically                                                          | It sets the time compulsorily to make the instantaneous value display zero, if input signal is not inputted even one pulse within setting time.<br>If setting is made oFF and pulse input has been gone out, instantaneous values are not updated and it remains to display a present value, until next pulse is inputted. | 0FF/0.5 - 3.0 sec.<br>(Settable at a unit of 0.1 sec.) | 1.0            |
| L. Cut               | Setting of low cut rate                                                                                | For "setting of max input frequency" it sets Low cut rate to make input signal less than 0-30% zero.                                                                                                    | 0 - 30% at F.S.<br>(Settable at a unit of 1 %)         | 0 0            |
| 0. SUP               | Setting of zero suppression                                                                            | It selects use or nonuse of zero suppression function.<br>The higher-order zero than decimal point in instantaneous value display is not made to display, if setting is made effective.                                                                                                    | S.on : <b>Use</b><br>S.oFF: <b>Nonuse</b>              | S.on           |
| Prot.                | Setting of protection                                                                                  | It selects use or nonuse of protection function.<br>If having setting effective, setting data can be confirmed, but not changed.                                                                                                    | P.on : <b>Use</b><br>P.oFF: <b>Nonuse</b>              | P.oFF          |
| LP 5                 |                                                                                                    | Setting of linearizing                                                                                                    |                                                        |                |
|                      | Setting of linearizing                                                                                 | It selects use or nonuse of linearizing function.                                                                                                    | L. on : Use<br>L. oFF : Nonuse                         | L. oFF         |
| Linr                 | Setting of point setting value                                                                         | It sets each point of the setting value.                                                                                                    | 0 - 9999                                               | 000.0          |
|                      | Setting of point<br>compensating value                                                                 | It sets each point of the compensating value.                                                                                                    | 0 - 9999                                               | 000.0          |

### **Setting loop of functions**

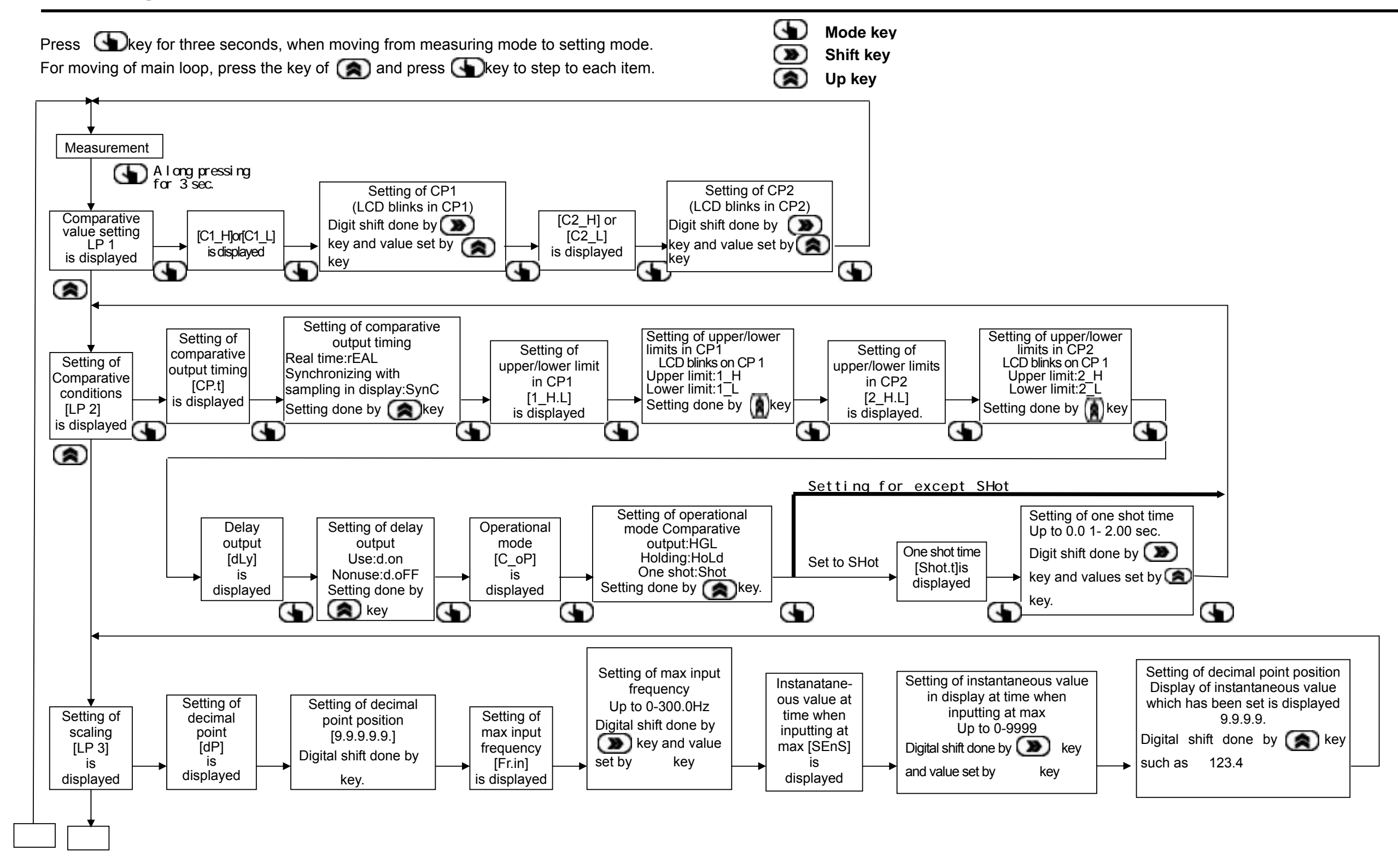

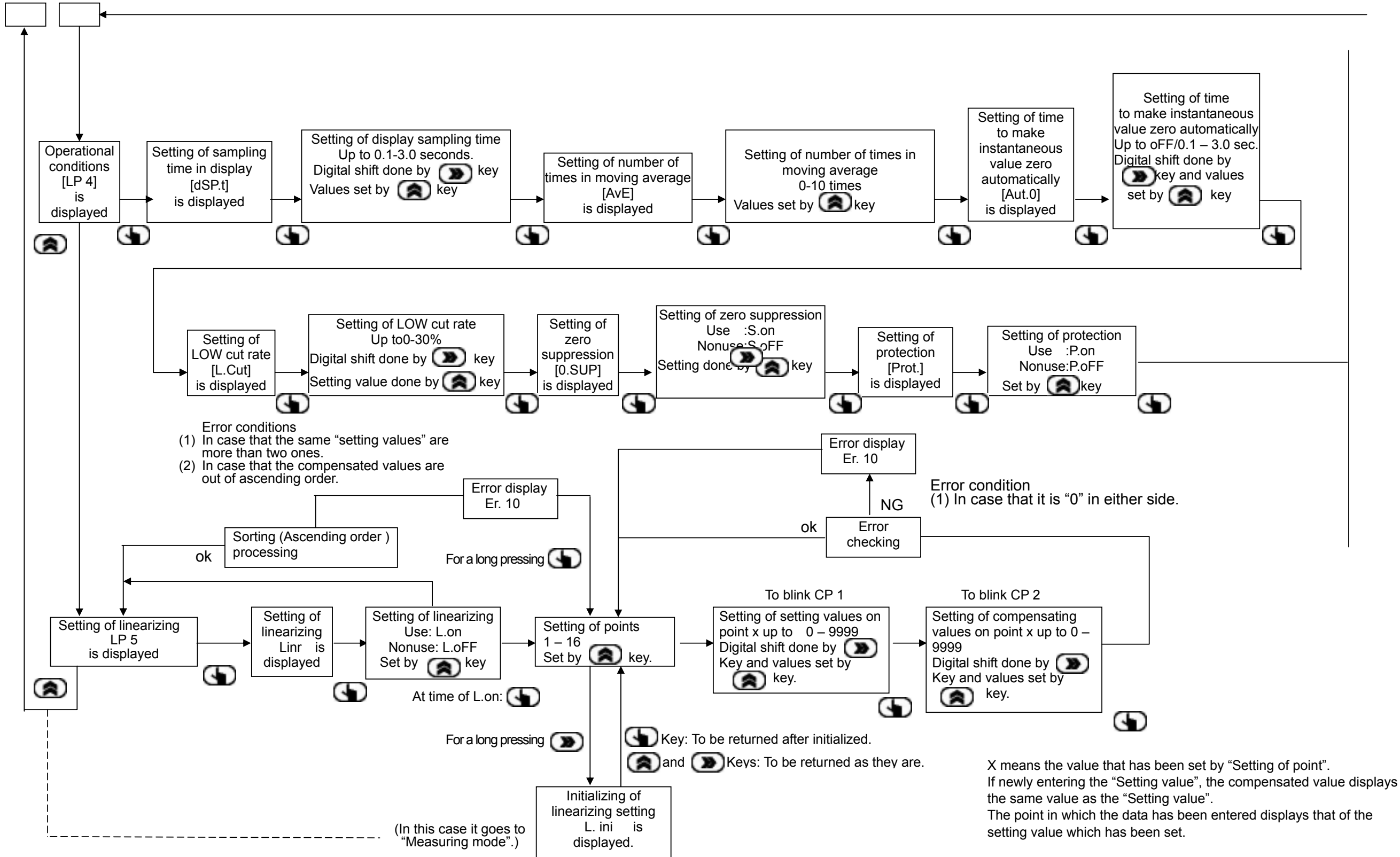

- For changing the setting data, they are updated by pressing ( key after changed the data on display.
- During the setting mode it stops measuring, but the comparison operation is held.
- As to the linearization
  - Set the "Setting value" and "Compensated value" at each point.
    - It displays "Er 10", if it is "0" in either case.
  - In the item of "Setting of point" if pressing ( key for three seconds, the setting data are sorted in ascending order.
    - If an error occurred at that time, it would display "Er 10".
      - Error conditions
      - (1) In case that there has been the same setting value more than two of them.
      - (2) In case that the compensated values are not sorted in ascending order.
    - When the setting values of the point are all "0", they are returned to "Linearizing setting".
  - Set more than at least two points, when setting the linearizing. (It displays "Er 10", when the setting is less than one point.)
  - For the setting values and the compensated values at the last point, set the "Instantaneous value at the time when inputting at max.".

### Overview of screen display and how to change over

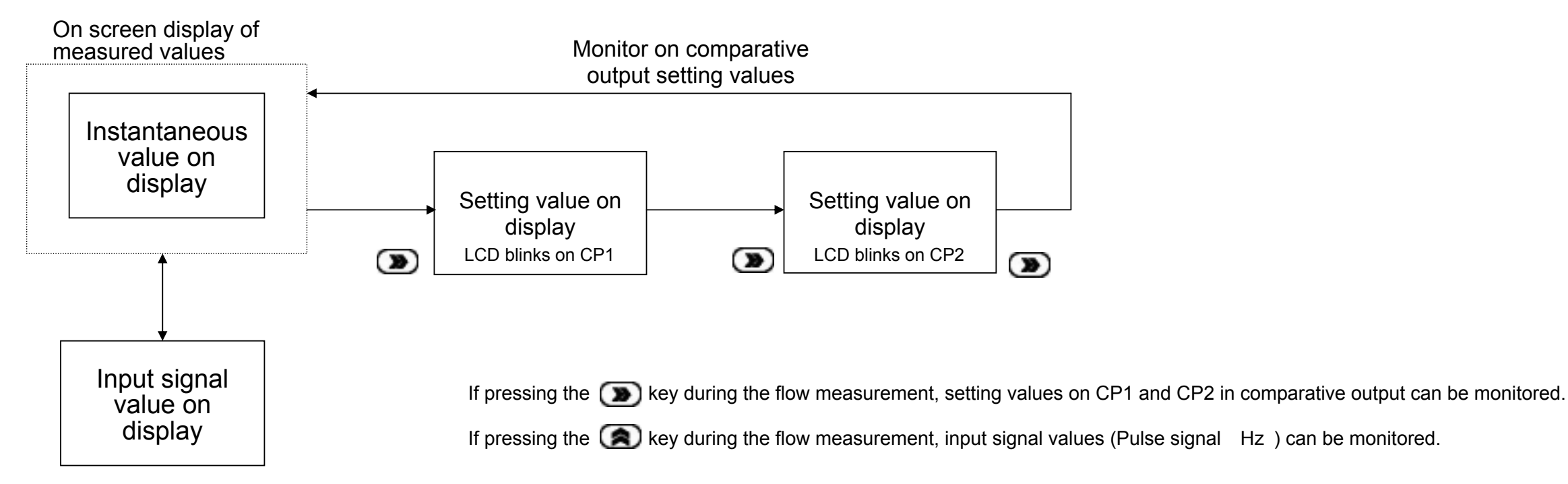

Monitor on input signal value

On-screen display returns to the screen of the instantaneous value display automatically, when key operations has been stopped for one minute while representing various kinds of monitor.

Comparative output always operates, even if it is during the display of various kinds of monitor.

### Initialization of the settings

It functions compulsorily to return all the setting contents to a state of initial setting.

- 1) Hold () key and continue to press () for more than five seconds in a state of displaying the setting modes such as "LP 1", "LP 2" and "LP 3", or "LP 4".
- 2) It enters into the initial setting mode, displays "i n i t ." on screen and blinks.
- If pressing key, all setting parameters return to the initial setting values as shown in a table of the initial setting values right.
   If not initializing the settings, press any other key than key, and returns to the setting mode without being initialized.

The initial setting values of EM30DT purchased together with a set of our Flowmeter are not applicable to that of contents listed right. If trying to initialize the settings, be sure to make a copy of all parameters that have been set.

The setting values necessary for such scaling as "Setting of max input frequency" and "Setting of Instantaneous value display at the time when it is at max." vary with types.

#### Initial setting values

| Setting items                                   | Contents          |
|-------------------------------------------------|-------------------|
| Setting of comparative values on CP1            | 001.0             |
| Setting of comparative values on CP2            | 009.0             |
| Setting of comparative output timing            | Syn C             |
| Setting of upper/lower limits on CP1            | Н                 |
| Setting of upper/lower limits on CP2            | L                 |
| Setting of delay output                         | o F F             |
| Setting of operation mode                       | HGL               |
| Setting of one shot time                        | 0.20[second]      |
| Setting of decimal position in instantaneous    | * * * . *         |
| values display                                  |                   |
| Setting of max input frequency                  | 100.0[Hz]         |
| Setting of instantaneous value display at the   | 100.0(100.0L/min) |
| time when inputting at max.                     |                   |
| Setting of decimal position in the "Setting of  | * * * . *         |
| Instantaneous value display at the time when    |                   |
| inputting at max."                              |                   |
| Setting of display sampling time                | 2.0[seconds]      |
| Setting of number of times in moving average    | 10[times]         |
| Setting of time automatically to zero           | 1.0[second]       |
| Setting of Low cut rate                         | 0 0 [%]           |
| Setting of zero suppression                     | o n               |
| Setting of protection                           | o F F             |
| Setting of linearizing                          | oFF               |
| Setting of point setting value (16 points)      | 000.0             |
| Setting of point compensating value (16 points) | 000.0             |

### How to set scaling

Setting of instantaneous value display at the time of inputting at max. : 10 is to be set when using a flowmeter whose max flowrate is 10 L/min. Setting of max input frequency : Pulse frequency obtained from a flowmeter whose max flowrate is 10 L/min is to be set.

#### To set the contents described above

| Scaling functions                           | Instantaneous values display are scaled at the setting values whose input signal has been set in the "Setting of instantaneous value display<br>Input corresponding to max ones is the value that has been set in the "Setting of max input frequency".<br>• Values on display<br>Values on display = Input signal frequency<br>Values on display = Input signal frequency<br>*Setting of max. input frequency<br>Instantaneous value display is expressed in terms of L/min.<br>When setting the scaling value in terms of "Setting of instantaneous value display at the time of inputting at max", the decimal point position is<br>sensor to be used.                                                                                                    |
|---------------------------------------------|----------------------------------------------------------------------------------------------------|
| instantaneous value<br>display<br>functions | <ul> <li>The instantaneous value display is the one that has been made a scaling by the scaling values (Values set by the "Setting of instantaneous which have been set for the signal input whose measuring signal input pins are currently impressed</li> <li>Position of decimal point is displayed by the decimal place where has been set at "Setting of decimal point place in displayed value".</li> <li>(It is settable independently of decimal point place set at "Setting of decimal point place in instantaneous value display at the time of inputtin</li> <li>Display contents are updated by the time which have been set at "Setting of display sampling time".</li> <li>"Zero" display higher than decimal point place is not displayed, when "Setting of zero suppression" is signified.</li> <li>The unit of instantaneous value display is expressed in terms of "L/min".</li> <li>Instantaneous value display blinks, when input signal and digit of instantaneous value display have been overflowed.</li> </ul> |

at time when inputting at max"

is also to be set in accordance with rating value of

s value display at the time of inputting at max")

ng at max")

| On-screen display      | Key<br>operations | Explanatory comments                                                                                                    |
|------------------------|-------------------|----------------------------------------------------------------------------------------------------|
| Measured value display | Ð                 | When screen of measuring value display appears, press <b>()</b> key for more than three sec.                                                                                                    |
| LP1                    | ۲                 | Comparative value setting screen is appeared. Press ( key to go to next setting screen.                                                                                                    |
| L P 2                  | ۲                 | Comparative conditions setting screen is appeared. Press (a) key to go to next setting screen.                                                                                                    |
| LP3                    | G                 | Scaling setting screen appeared. Press 🕒 key to go to the detailed setting screen for scaling.                                                                                                    |
| d P                    | 9                 | "Setting of decimal point position in instantaneous value display" is appeared. Press () key to                                                                                                    |
| 999.9                  | <b>(</b> )        | Decimal point position moves, every time ( ) key is pressed. Press ( ) key to update the se                                                                                                    |
| Fr.in                  | Ð                 | "Setting of max input frequency" is appeared. Press (S) key to go to numerical value setting sci                                                                                                    |
| 100.0                  | <b>()</b> @)      | Blinking digit moves, every time ( ) key is pressed, and also numerical value of blinking digit rupressed. Press ( ) key to update the settings and to go to next setting screen.                                                  |
| S E n S                | G                 | "Setting of instantaneous value display at the time of inputting at max" is appeared. Press (S) k                                                                                                    |
| 100.0                  | <b>J</b> RD       | Blinking digit moves, every time () key is pressed, and also numerical value of blinking digit run pressed. Press () key to update the settings and to go to next setting screen of decimal point p the time of inputting at max". |
| 100.0                  | ۵ 🕞               | Decimal point position moves, every time 🔕 key is pressed. Press 🔕 key to update and go                                                                                                    |
| L P 3                  | ۲                 | Scaling setting screen is appeared. Press ( key to go to next setting screen.                                                                                                    |

| go to setting screen of decimal point position.                                                    |
|----------------------------------------------------------------------------------------------------|
| ttings and to go to next setting screen.                                                           |
| een.                                                                                               |
| ns incremental operation, every time ( ) key is                                                    |
| ey to go to numerical value setting screen.                                                        |
| s incremental operation, every time 💽 key is osition in "Setting of instantaneous value display at |
| o next setting screen.                                                                             |
|                                                                                                    |
|                                                                                                    |

### Linearizing functions

Linearizing fuction is a function which compensates the nonlinearity.

- It sets the "setting value" and the "compensated value" for the "setting value".
- The numbers of the point to be set are 16 points at max..
- It is settable to any point at random.(When setting, sorting is made in ascending order.)

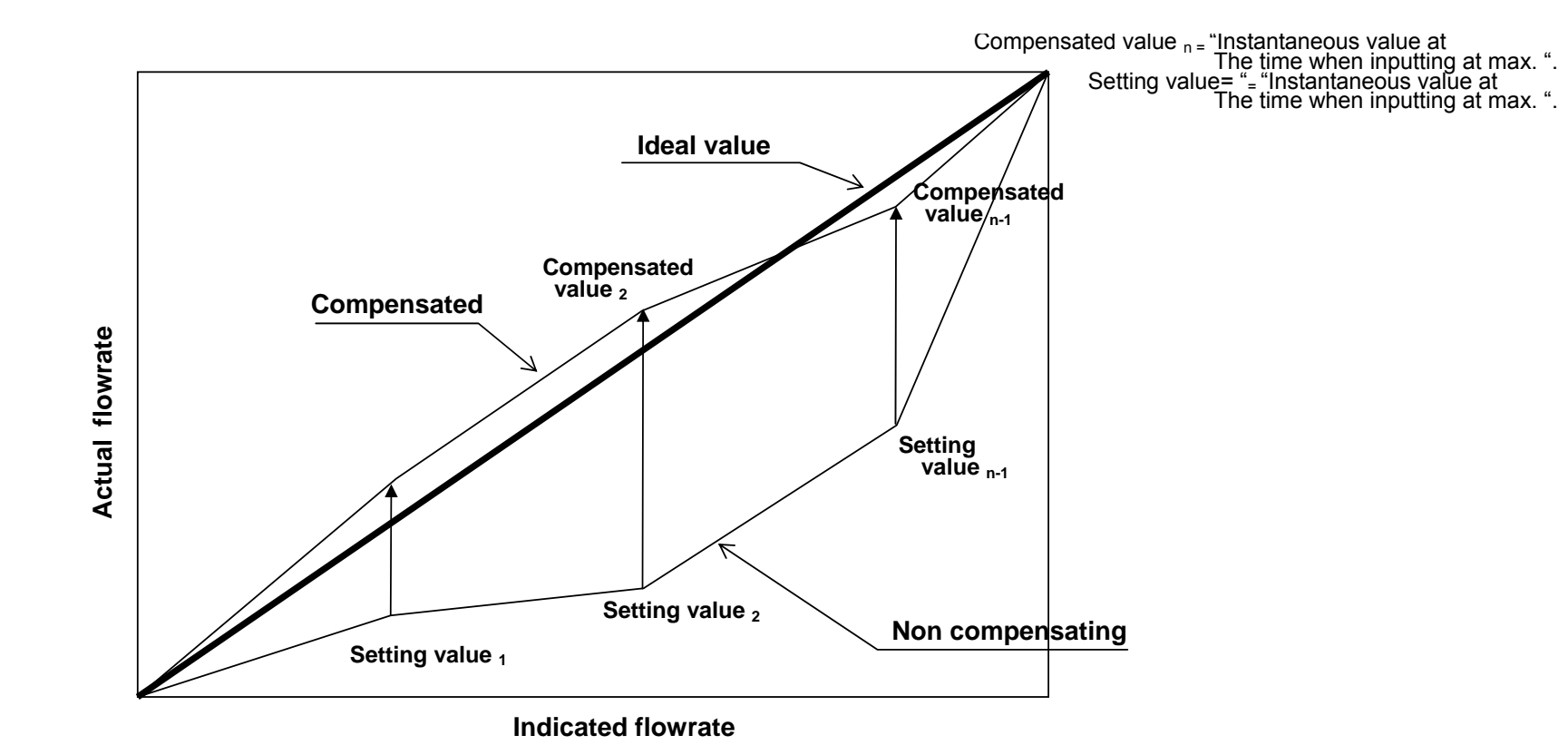

| LP1      | ۲          | Comparative value setting screen is appeared. Press ( key to go to next setting screen.                                                                                                    |
|----------|------------|----------------------------------------------------------------------------------------------------|
| L P 2    | ۲          | Comparative conditions setting screen is appeared. Press ( key to go to next setting screen.                                                                                                    |
| L P 3    | ۲          | Scaling setting screen appeared. Press ( ) key to go to next setting screen.                                                                                                    |
| L P 4    | ۲          | "Setting of operational condition setting screen is appeared. Press (A) key to go to next setting so                                                                                                    |
| L P 5    | <b>()</b>  | Linearizing setting screen is appeared. Press Skey to go to the detailed setting screen of linear                                                                                                    |
| Linr     | <b>(</b>   | "Setting of linearizing" is appeared. Press Setting screen.                                                                                                    |
| L. o F F | <b>(</b>   | ON/OFF switches over, every time ( key is pressed, and sets the display to "L. On".<br>Press ( ) key to update the settings and to go to next point setting screen.                                                                                                    |
| 1        | <b>(2)</b> | Numerical values run incremental operation, every time key is pressed. Select No chosen for Press key to update the settings and to go to next point setting screen.<br>Also here in this loop, if key is longly pressed (For more than three sec.), it moves to the linear |
| 000.0    | 480        | Blinking digit moves, every time () key is pressed, and also numerical value of blinking digit runs pressed. Press () key to update the settings and to go to next setting screen of "Point compensate                                                                      |
| 000.0    | <b>DRD</b> | Blinking digit moves, every time () key is pressed, and also numerical value of blinking digit runs pressed. Press () key to update the settings and to return to point setting screen. ( 2)                                                                                |
| L P 5    | ۲          | Linearizing setting screen is appeared. Press ( key to go to measured value display screen.                                                                                                    |
|          |            |                                                                                                    |

1: In this time it is necessary to sort the date on the "setting values" in ascending order, and in the following cases the error display "E r 10" is appeared, and goes to the point setting screen.

- (1) In case that there has been the same setting value more than two pieces.
- (2) In case that the compensated values are not in ascending order.
- 2: In this time if it is "0" either in the "setting value" or in the "compensated value", error display "Er10" is appeared and both the numerical values are made to "0" and goes to the point setting screen.

| screen.                                                       |
|---------------------------------------------------------------|
| arizing.                                                      |
|                                                               |
|                                                               |
|                                                               |
| or setting point.                                             |
| earizing setting screen ( Display: LP5). ( 1)                 |
| ns incremental operation, every time ( ) key is sated value". |
| ns incremental operation, every time 💽 key is                 |
|                                                               |
|                                                               |

### How to awake HoLd(Holding) operation in comparative output

- 1) Hold 🔄 key and continue to press 🧟 for more than five seconds in a state of the measured values display screen (Instantaneous value display screen). The setting of operation mode "C\_oP" is effective for the time when it is "HoLd".
- 2) It enters into the comparative output awaking mode, displays "CP. rE" on screen and blinks.
- key to awake the holding (ON) status in the comparative output. If not awoken, press any other key than Skey to return to the measured value display screen 3) Press (Instantaneous value display screen) without awaking the holding status.

### **Overflow display function**

If the signal whose measuring signal input pin is impressed exceeded input ranges(Pulse input: 300Hz), or if instantaneous value display exceeded a possible display digit, instantaneous value display which is currently displayed blinks and shows overflow, even if at the time when overflowing, however, the measured values are displayed within a possibly measurable ranges (Approx 10% of span area ).

### Error display function

| When error occurred, | error number is displayed and blinks | on the measuring value display screen (Instantaneous value display screen). |
|----------------------|--------------------------------------|-----------------------------------------------------------------------------|
| Error No.            | Contents                             | Countermeasures and their actions to take                                   |
| Er01                 | Mask ROM memory error                | MPU is out of order. It is necessary to repair hardware.                    |
| Er02                 | Backup memory error                  | Backup of EEPROM is out of order. It is necessary to repair hardware.       |
| Er10                 | Setting error at set values          | Erroneous setting values are inputted. Press key and retype parameters.     |

### Setting of comparative output operation and characteristics of output patterns

| JEL | Setting of comparative conditions    |                                                      |                                |         |                                          |  |  |
|-----|--------------------------------------|------------------------------------------------------|--------------------------------|---------|------------------------------------------|--|--|
| A   | Setting of comparative output timing | r E A L                                              |                                | S y n c |                                          |  |  |
| В   | Setting of upper/lower limits on CP1 | Н                                                    |                                | L       |                                          |  |  |
| С   | Setting of upper/lower limits on CP2 | Н                                                    |                                | L       |                                          |  |  |
| D   | Setting of delay output 0 n          |                                                      | o F F                          |         |                                          |  |  |
| E   | Setting of operation mode            | H G L<br><comparative<br>output&gt;</comparative<br> | H o L d<br><holding></holding> |         | SHot<br><one shot<br="">output&gt;</one> |  |  |
| F   | Setting of one shot time             | Up to 0.01-2.00 seconds                              |                                |         |                                          |  |  |

#### Setting of comparative conditions

#### Examples setting for comparative condition operations

|              | Pattern<br>1 | Pattern<br>2 | Pattern<br>3 | Pattern<br>4 | Pattern<br>5 | Pattern<br>6 |
|--------------|--------------|--------------|--------------|--------------|--------------|--------------|
| Setting<br>A | r E A L      | r E A L      | r E A L      | r E A L      | r E A L      | r E A L      |
| В            | Н            | Н            | Н            | Н            | L            | Н            |
| С            | L            | Н            | L            | L            | L            | L            |
| D            | o FF         | o FF         | o FF         | 0 <b>N</b>   | 0 N          | o FF         |
| E            | HGL          | Shot         | SHot         | HGL          | HGL          | HoLd         |
| F            |              | 0.2          | 0.2          |              |              |              |

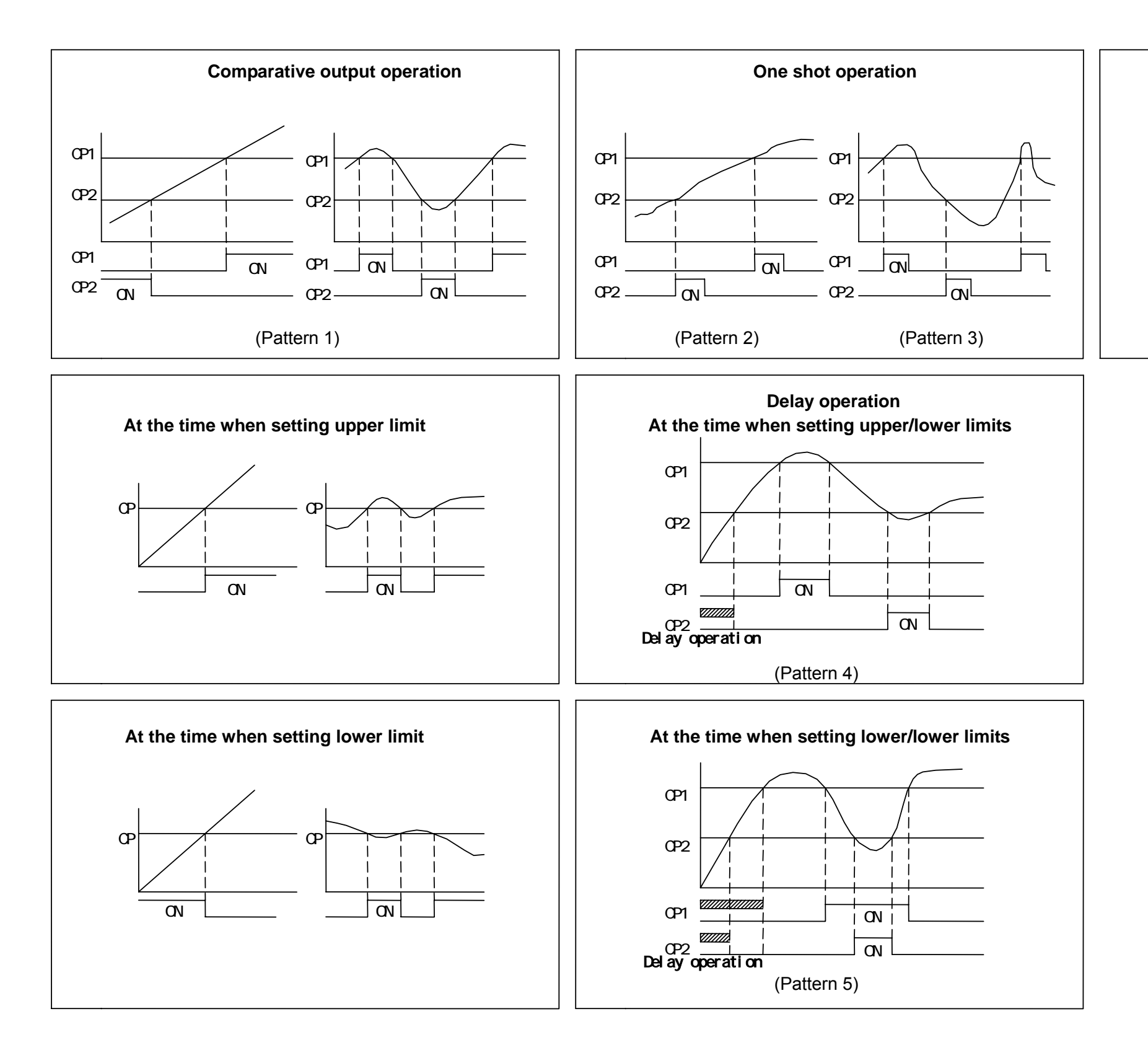

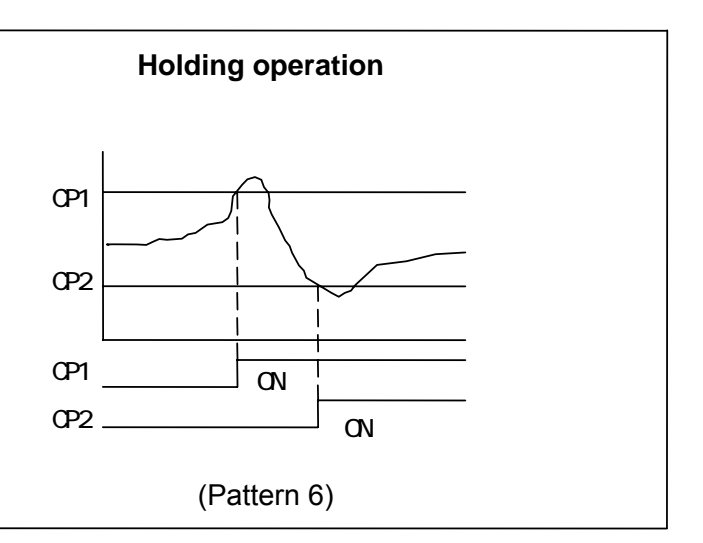

### Explanation for external input/output pins

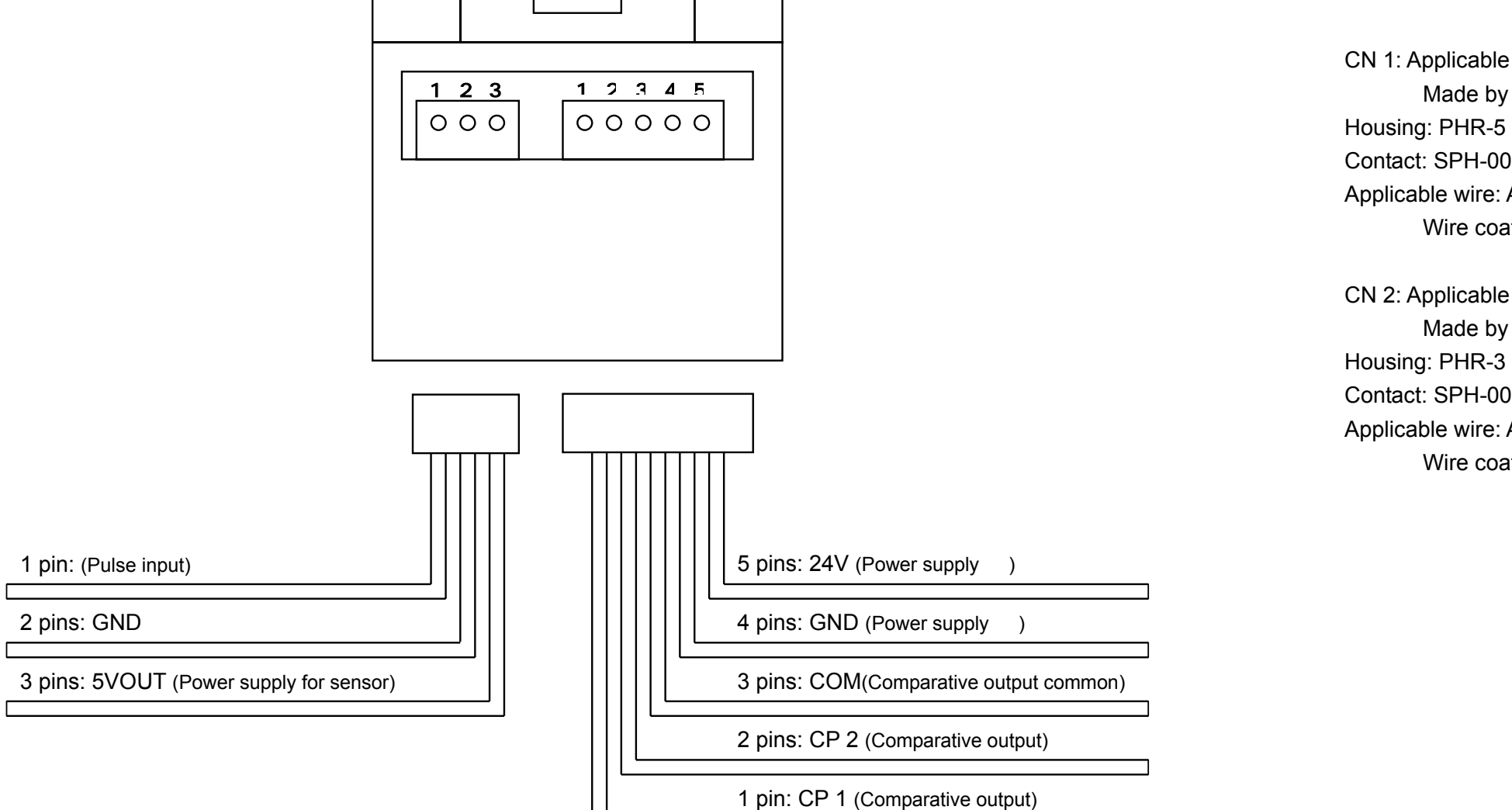

CN 1: Applicable connector Made by J.S.T. Mfg. Co., Ltd. Housing: PHR-5 Contact: SPH-002T-P0. 5S Applicable wire: AWG30 – 24 Wire coating diameter: 0.9 - 1.5CN 2: Applicable connector Made by J.S.T. Mfg. Co., Ltd. Housing: PHR-3 Contact: SPH-002T-P0. 5S Applicable wire: AWG30 – 24 Wire coating diameter: 0.9 - 1.5

| <b>CN 1</b> |                  |                       |                                                                                              |
|-------------|------------------|-----------------------|----------------------------------------------------------------------------------------------|
| Pin No.     | Names of signals | Standard cable colors | Functional contents                                                                          |
| 1           | CP 1             | Yellow                | It is a comparative output pin on CP 1. It will turned ON, when the conditions which have    |
| 2           | CP 2             | Green                 | It is a comparative output pin on CP 2. It will turned ON, when the conditions which have    |
| 3           | СОМ              | White                 | It is a common pin to CP 1 and CP 2.                                                         |
| 4           | GND              | Black                 | It is a power supply pin. It supplies with power supply for driving from outside. Connection |
| 5           | 24V              | Red                   | It is a power supply pin. It supplies with power supply for driving from outside. Connection |

CN 2

| Pin No. | Names of signals | Functional contents                                             |  |
|---------|------------------|-----------------------------------------------------------------|--|
| 1       | IN               | It is a input pin for pulse signal.                             |  |
| 2       | GND              | It is a common pin to pulse signal and power supply for sensor. |  |
| 3       | 5VOUT            | It is an output pin for sensor at + 5V.                         |  |

been set on CP 1 are satisfied.

been set on CP 2 are satisfied.

n is made to "0V" of power source.

n is made to " + 24V" of power source.

### How to connect wires

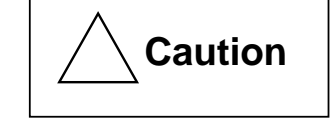

Wiring should be done under the condition that power source has been securely turned off. If not, it may cause damage to devices.

- Avoid wiring together with such power line and power supply line.
- The device is not constructed in water proofing. Avoid using in a place where splashes water.

#### 1. Power supply

No. 5 and No. 4 pins in CN 1 are to be connected to power supply. Use it within  $24VDC \pm 10\%$  of voltage and use the power supply which does not produce as few noises as possible.

#### 2. Comparative output

No.1 and No. 3 pins in CN 1 are to be connected to CP 1. No. 2 and No. 3 pins in CN 1 are to be connected to CP 2. Maximum voltage is 35V which can be impressed to comparative output, and in no event should current be used in the range that does not exceed 100mA. (Vol 2.0V)

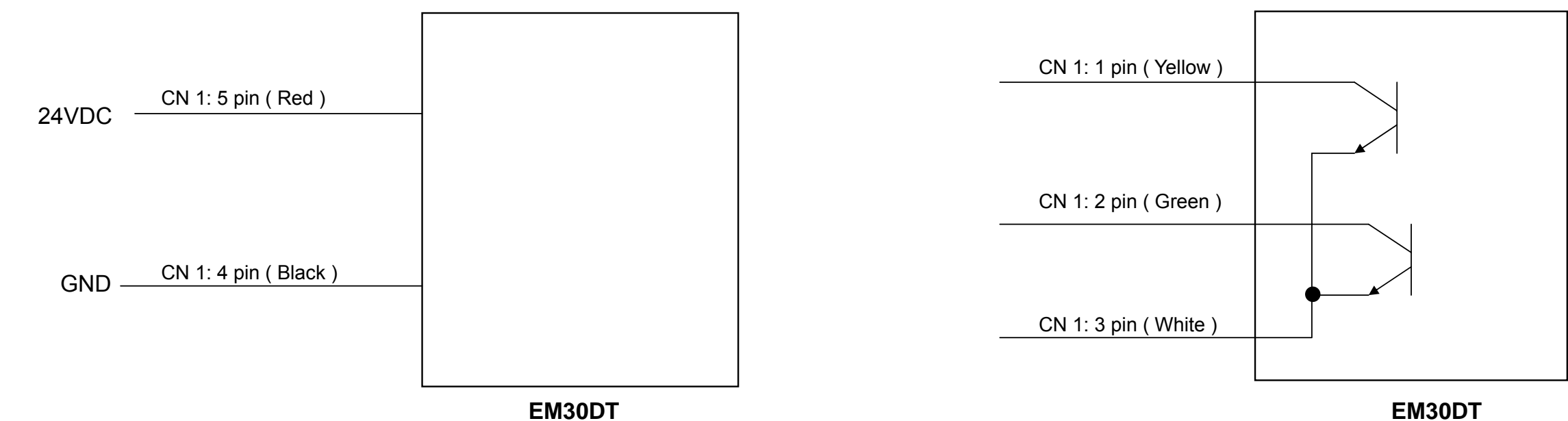

EM30DT

#### 3. Connecting sensor

No. 3 and No. 1 pins in CN 2 are to be connected to power supply for sensor. Voltage is  $5V \pm 10\%$  and current capacity is 10mA at maximum, and do not connect any load exceeding 10mA.

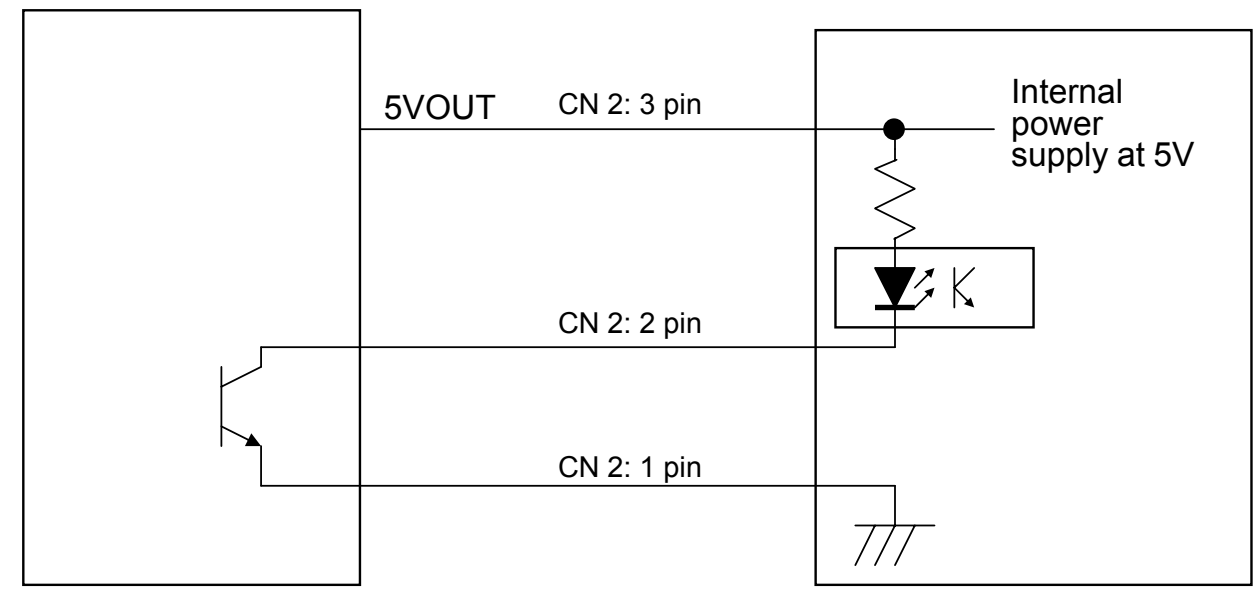

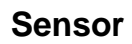

EM30DT

### Specifications

| 1. Measuring input                                 |                                 |                                                                                             | 3. Comparison                   |                  |            |                                                                |
|----------------------------------------------------|---------------------------------|---------------------------------------------------------------------------------------------|---------------------------------|------------------|------------|----------------------------------------------------------------|
| Items                                              | Items Conditions Specifications |                                                                                             | Items                           | Conditions       |            | Specifications                                                 |
| Input form                                         |                                 | Single end input                                                                            | Comparative operation           |                  |            | (Upper/upper limit, upper/lower limits and lower/lower limits) |
| Pulse input                                        |                                 | Driven by open collector output devices                                                     | Setting of comparative value    | Two stage        | ed setting | Setting ranges: 0 – 9999                                       |
| Allowable excessive input                          |                                 | DC35V                                                                                       | Comparative output              |                  |            | Transistor NPN open collector output                           |
| Pulse measuring form                               |                                 | Periodic measuring form                                                                     |                                 |                  |            | Output impressed voltage: Below 35VDC                          |
| Periodic measuring                                 |                                 | 0.1 sec. (Sampling time is put off in lower                                                 |                                 |                  |            | Sink current: Below 100mA(Vol=2.0V)                            |
| sampling                                           |                                 | frequency due to input frequency)                                                           |                                 |                  |            |                                                                |
|                                                    |                                 | Digital scaling form                                                                        | 4. Functions                    |                  | 1          |                                                                |
| Scaling form                                       |                                 | In terms of "Setting of max input frequency"<br>and "Setting of instantaneous value display | Items                           |                  | Conditio   | ns Specifications                                              |
|                                                    |                                 | at the time of inputting at max".                                                           |                                 |                  |            | Backup of each setting data                                    |
| Max input frequency                                |                                 | Setting ranges∶0-300Hz                                                                      | Guarantee against power failure |                  |            | Writable number of times: Approx one                           |
| Number of times in moving                          |                                 | Setting ranges: 0 – 10 times                                                                |                                 |                  | EEPRO      | M   million times                                              |
| average                                            |                                 |                                                                                             |                                 |                  |            | Storage life: Approx 10 years                                  |
| Instantaneous value                                | 35-85% R H, Setting             | ± 0.05% of F.S.+1digit                                                                      | LOW cut rate                    |                  |            | Setting ranges: 0-30% at F.S.                                  |
| Measurement                                        | of scaling for one              |                                                                                             | Input signal monitoring         | function         |            | Displayed at raw value of signal input                         |
| year (9999)                                        |                                 |                                                                                             | Comparative output mo           | nitoring         |            | Selecting display from setting values in                       |
| temperature drift                                  | T a = 0 - +50                   | ± 100ppm of F.S./                                                                           | function                        |                  |            | CP1 and CP2 in comparative output                              |
| 2. Display                                         |                                 |                                                                                             | Protective function             |                  |            | Selectable setting from protection of setting values.          |
| Items                                              | Conditions                      | Specifications                                                                              | Linearizing function            |                  |            | Input in terms of the setting value and the                    |
| Instantaneous flowrate                             |                                 | Four digits are displayed                                                                   |                                 |                  |            | compensated value                                              |
| display                                            |                                 | Character height:8 mm by red LCD display                                                    |                                 |                  |            |                                                                |
| Comparative output display                         | Two staged display              | LCD displays when turning on comparative                                                    | 5 . Power supply for sensor     |                  |            |                                                                |
|                                                    | 1 wo staged display             | Character in CP 1 and CP 2 displays                                                         | Items                           | Items Conditions |            | Specifications                                                 |
| Display sampling time                              |                                 | Setting ranges: 0.1 - 3.0 sec.                                                              | Output voltage                  | Ta=              | =+23 ±5    | 5VDC ± 10%                                                     |
| Decimal position in<br>Instantaneous value display |                                 |                                                                                             | Output current                  |                  |            | 10mA max                                                       |
|                                                    |                                 | Setting position:*.*.*.                                                                     |                                 |                  |            |                                                                |
| Overflow display                                   |                                 | LCD blinks in instantaneous value display                                                   | 6 . Service power s             | upply            |            |                                                                |
| _Zero suppression Zero suppression is ma           |                                 | Zero suppression is made in higher digit than that of decimal point.                        | Items                           | C                | onditions  | Specifications                                                 |

| 0. Service power suppry |            |                                                        |  |  |
|-------------------------|------------|--------------------------------------------------------|--|--|
| Items                   | Conditions | Specifications                                         |  |  |
| Voltage                 |            | 24VDC ± 10%                                            |  |  |
| Current                 |            | Approx. 90mA at max. (Inrush current: Less than 180mA) |  |  |

(Power supply line is not isolated.)

#### 7. Environment

| Items                          | Conditions | Specifications             |
|--------------------------------|------------|----------------------------|
| Operating temperature          |            | 0 - +55                    |
| Operating<br>relative humidity |            | 35 - 85%RH(Non condensing) |
| Storage temperature            |            | -20 - +70                  |

#### 8 . Miscellaneous

| Items                         | Conditions                                                       | Specifications                                                                                                    |
|-------------------------------|------------------------------------------------------------------|----------------------------------------------------------------------------------------------------|
| Noise resistance<br>(Impulse) | 24VDC VS 0V<br>Power supply VS Panel<br>Panel VS SCOM            | Power supply line: 800V<br>(Power supply noise in normal mode)<br>Common mode: 600V<br>(Power supply noise in common mode)<br>Common mode: 600V(Common mode noise) |
| Withstand voltage             | Power supply VS<br>Alarm output<br>Live part on block VS<br>Case | 500VAC $\cdot$ for one minute                                                                                                    |
| Insulating resistance         | Power supply VS<br>Alarm output<br>Live part on block VS<br>Case | Measured at 500VDC megger. 20M and more                                                                                                    |
| Withstand vibration           |                                                                  | Number of vibrations: 10 ~ 55Hz, Double amplitude:<br>1.5mm<br>X,Y,Z each direction for 2 hours, Sweep time:<br>For one minute (In terms of JIS-C0911-1984)        |
| Withstand shock               |                                                                  | Strength of shock: 294m/s <sup>2</sup> (Approx 30G)<br>Duration of shock pulse: 11ms<br>X,Y,Z six directions for 3 times (JIS-C0912-1984)                          |
| Outside<br>dimensions         |                                                                  | 30H × 30W × approx 26.2D(mm)                                                                                                    |
| Weight                        |                                                                  | Approx 20g                                                                                                    |
| Case                          |                                                                  | Made of plastic molding                                                                                                    |

### **Explanation for mounting plate**

1. To begin with

Assembling drawing

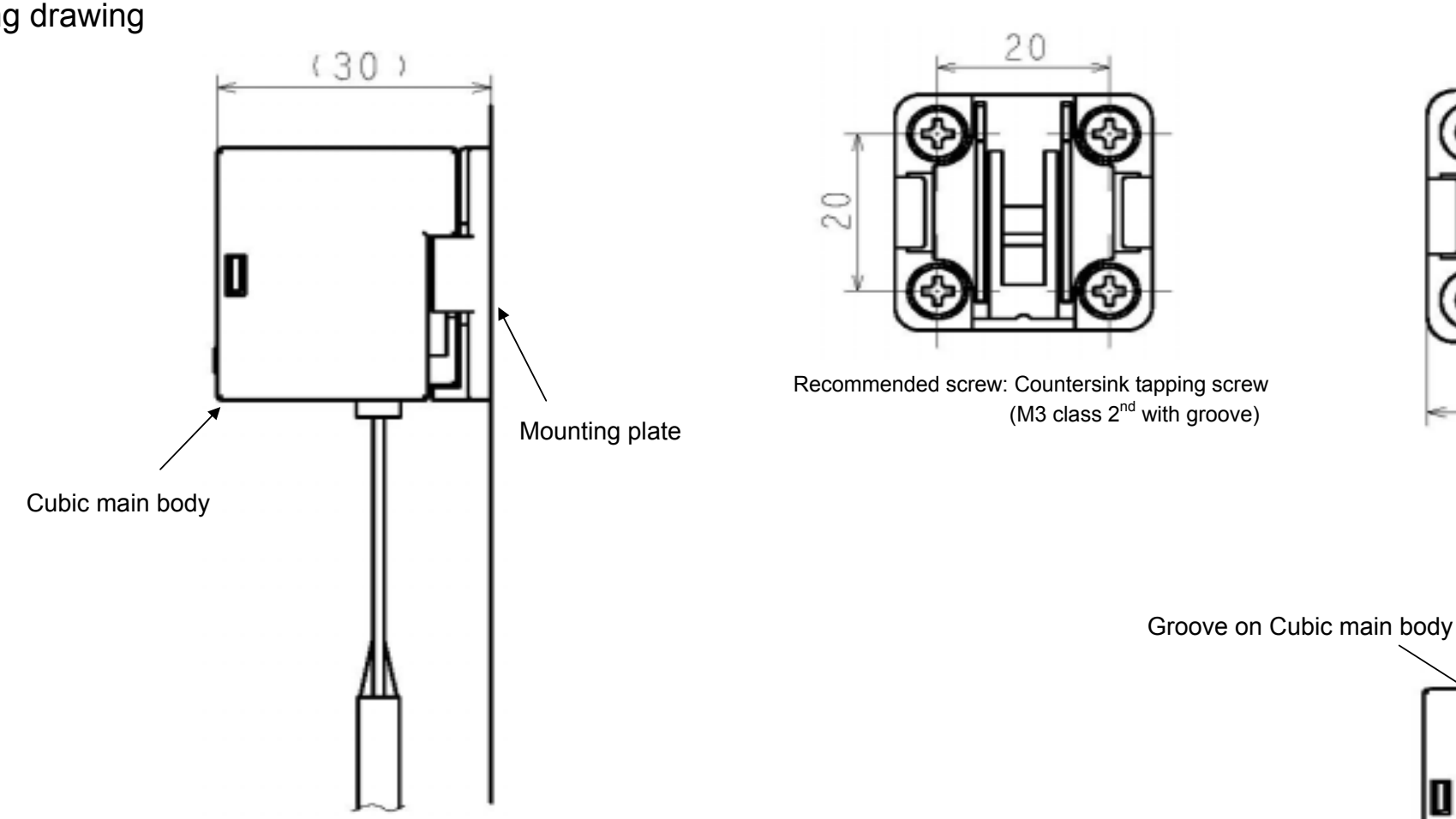

Mounting screw thread pitch

#### 2. How to mount

Cubic main body

Secure the mounting plate with screws.

Fit the mounting plate so as to enter the hook nail into the groove at the back of the Cubic main body. Push the Cubic main body into the place until it clicks and stops. Connect the connector and cable, etc..

#### Mounting plate

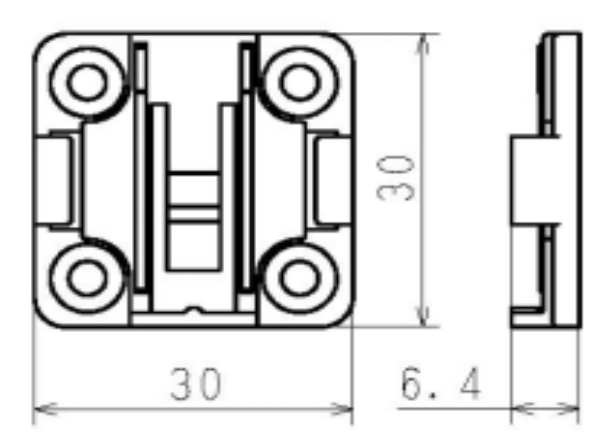

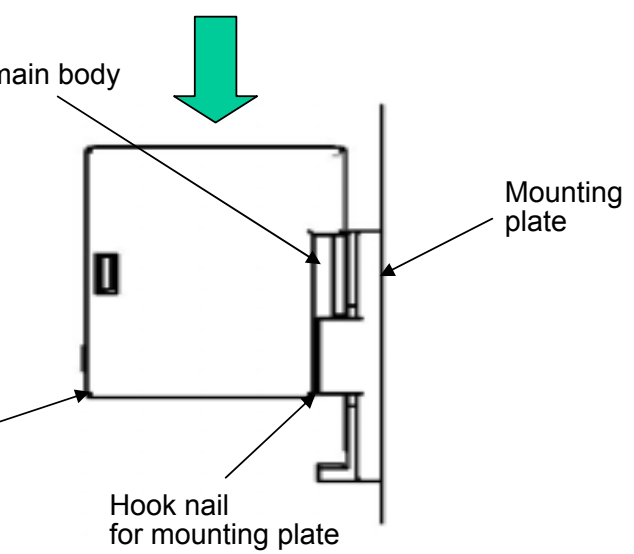

#### 2. How to dismount

Remove connector cable, etc..

Push lock nail of the mounting plate into the arrowhead direction illustrated in below by using a slotted screwdriver, etc.. from the bottom of the mounting plate.

As leaving the lock nail in a state of , remove the Cubic main body to the arrowhead direction .

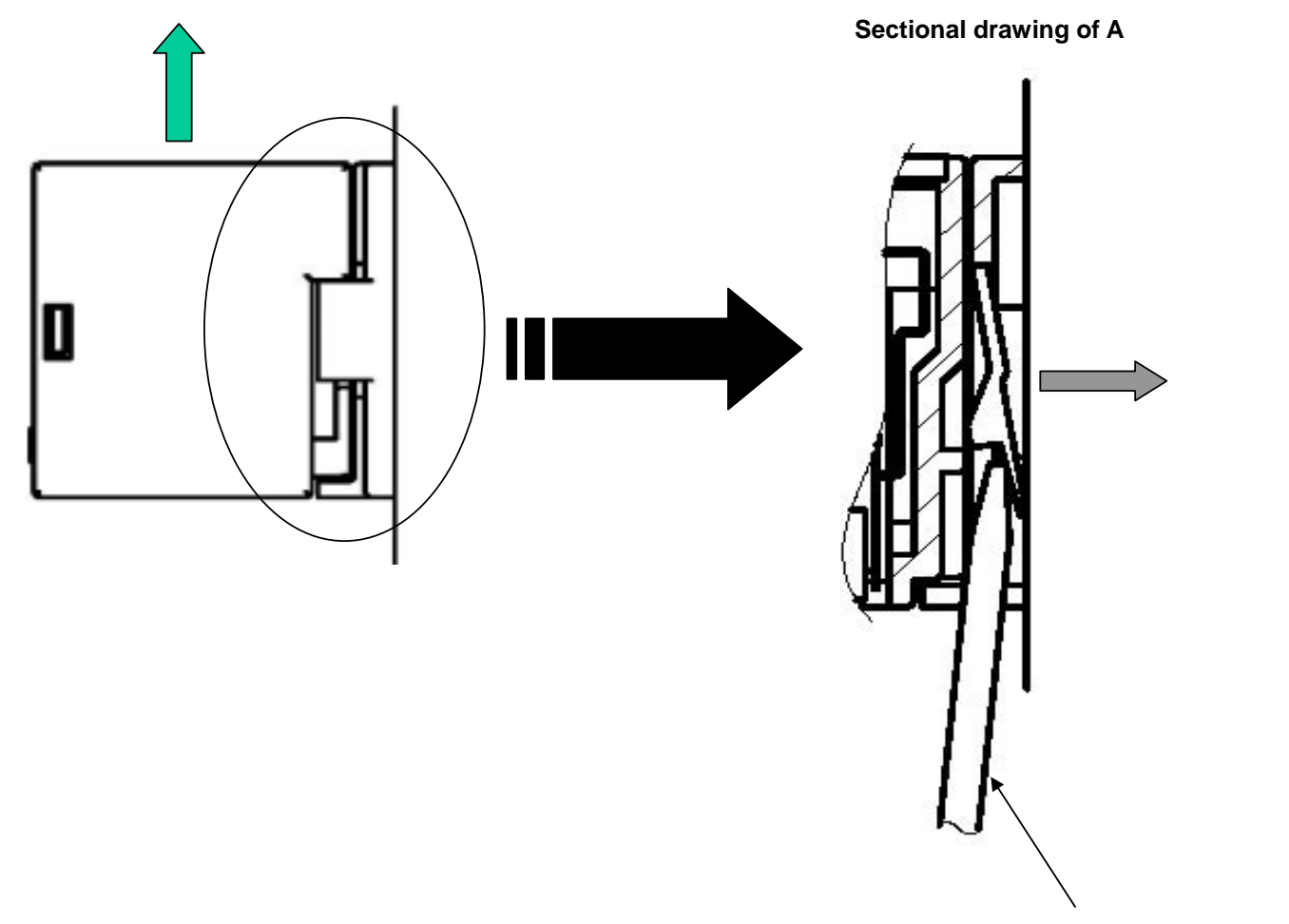

A slotted screwdriver

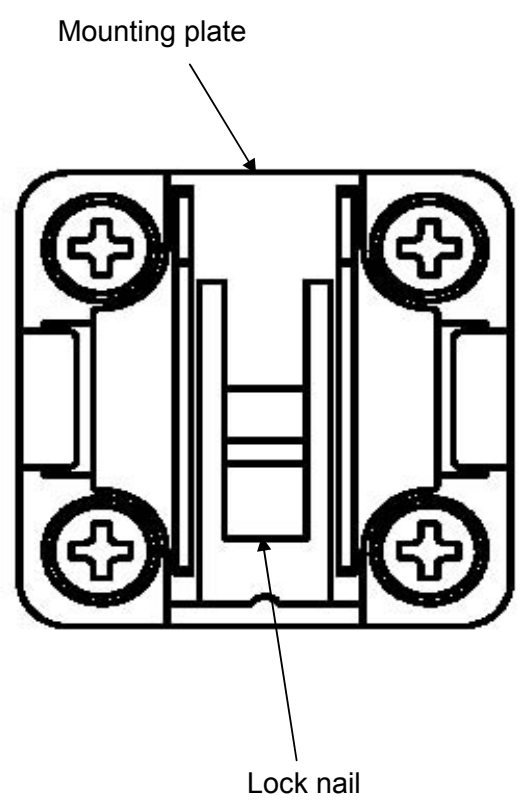

### Explanation for mounting adapter (Optional item)

#### 1. In the beginning

#### Assembling drawing

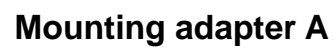

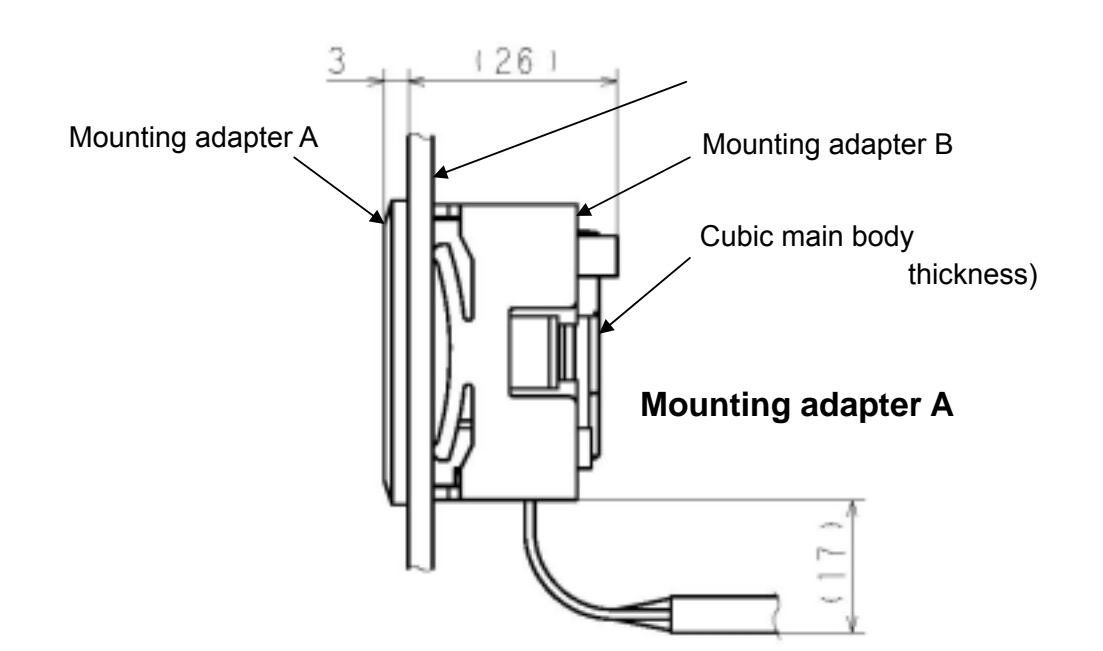

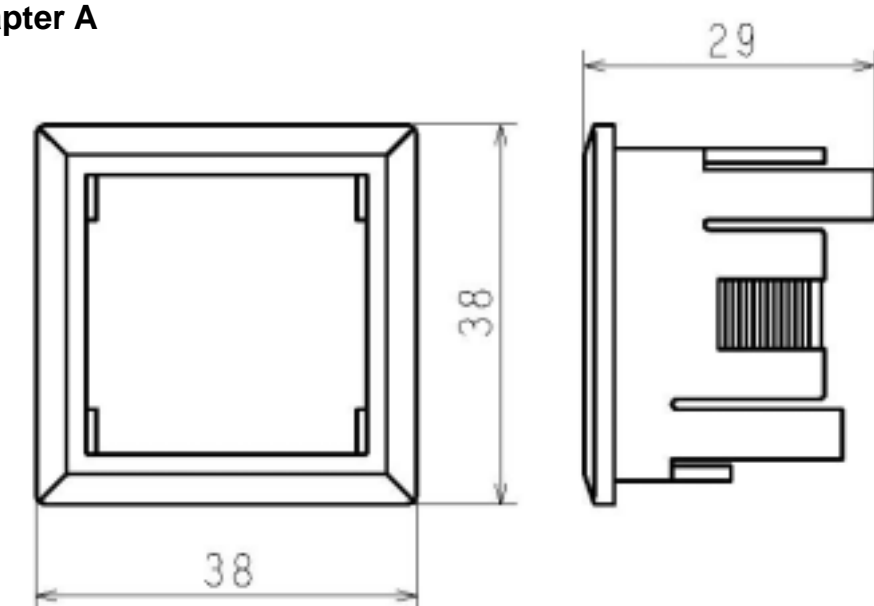

#### Mounting adapter B

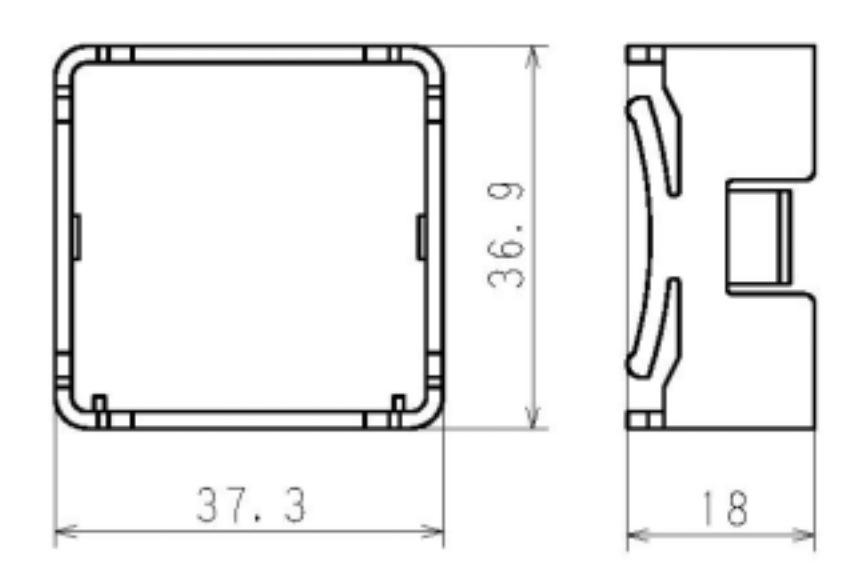

#### 2. How to mount

Insert the Cubic main body to make it to direct the mounting adapter downward as shown below. Insert it to the panel cut-out section.

Push the mounting adapter B into the place until it clicks and stops.

Connect the connector cable, etc..

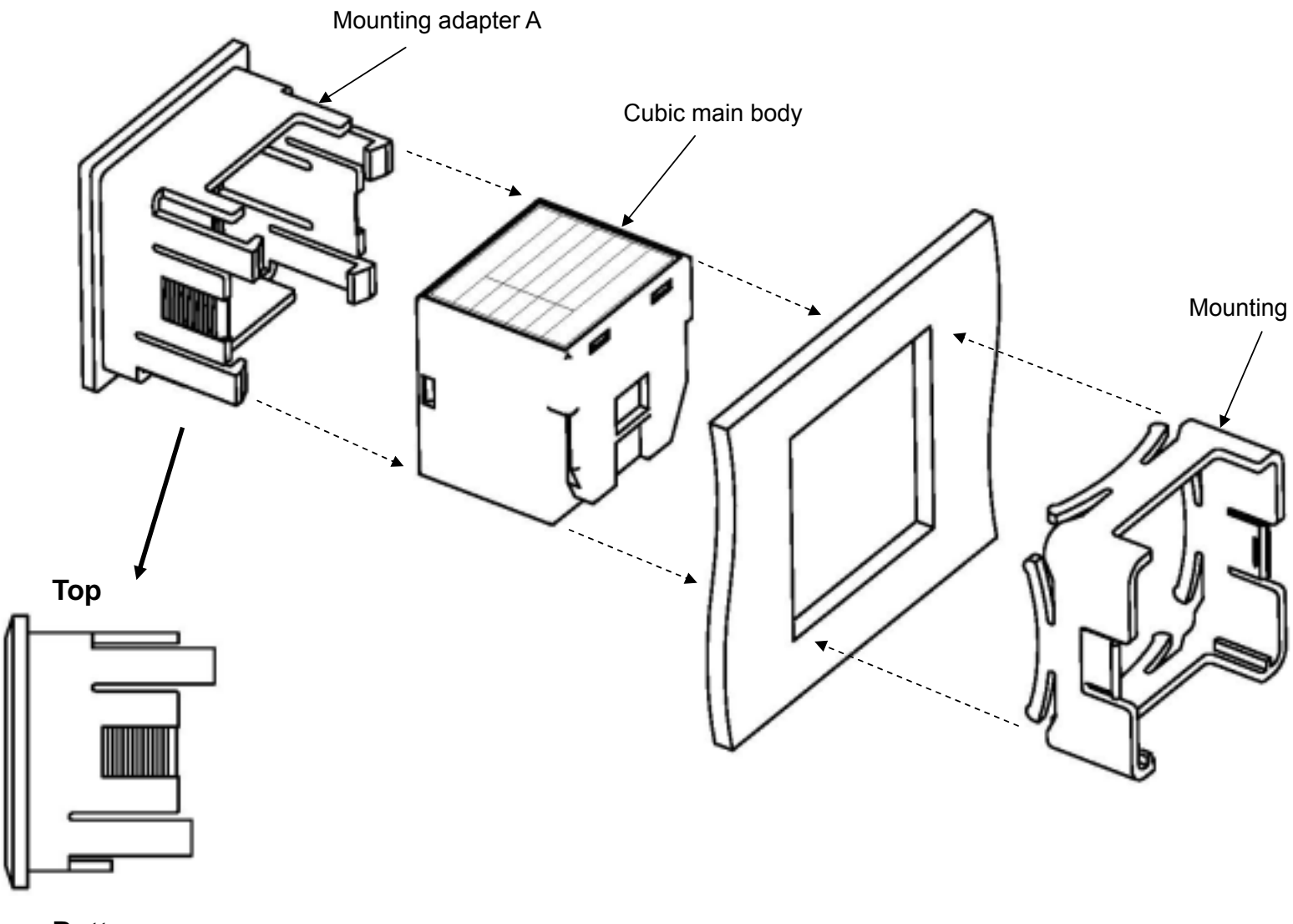

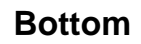

Mounting adapter B

#### 2. How to dismount

Remove the connector cable, etc..

Widen the Lock nail of mounting adapter B to make it to draw out the mounting adapter B to the arrowhead direction
 Widen the nail for securing the main body of the mounting adapter A to the arrowhead direction
 As leaving the mounting adapter A in a state of , draw out the Cubic body to the arrowhead direction .

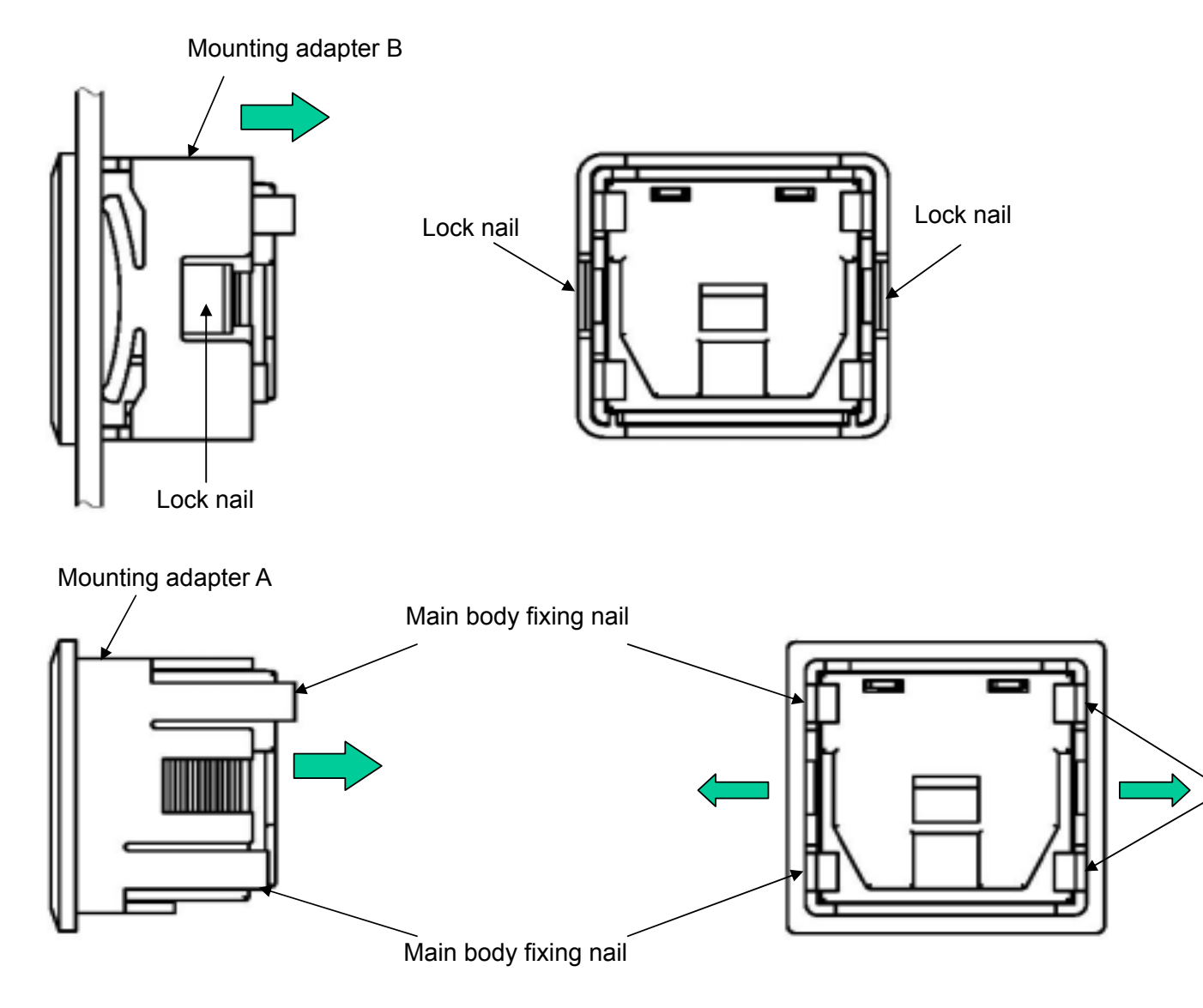

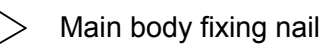

### Dimensions for panel cut-out

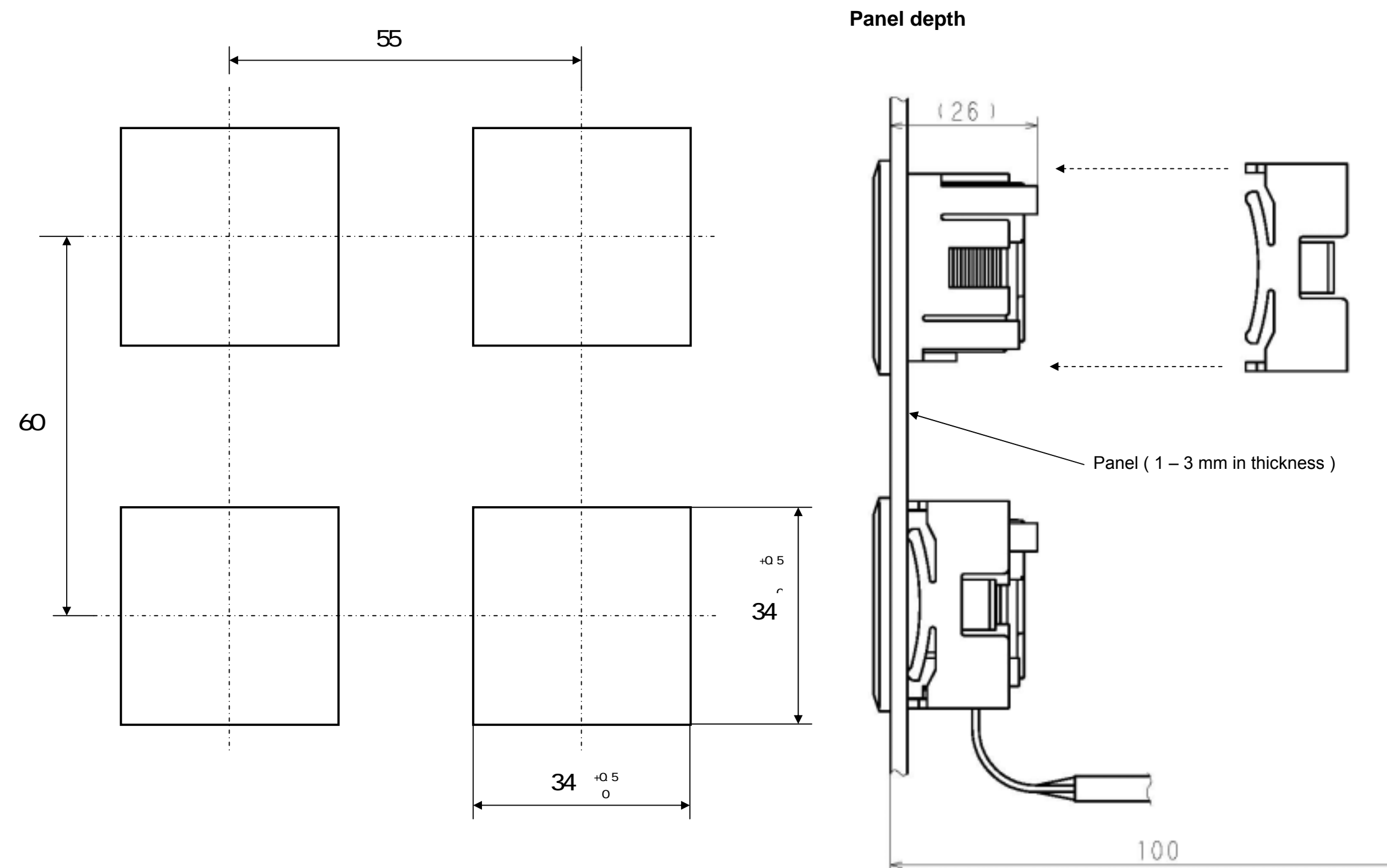

29

### Warranty

- The warranty period of the product shall be one year commencing on the date of delivery.
   We will repair or replace any faults occurred during this period which is obviously liable for us at a cost of no charge.
- As to how to repair, you are kindly requested to send back the faulty product to our company and to let us do the take-back repair.
- In case of the following items it shall not be covered by warranty.

The secondary loss arising from the failure of this product (such as damage to equipment, passive damages and so forth) and any other damages shall not be covered by warranty. Any failure caused by abuse or improperly handling by user side. Any failure caused by other reasons except for the liability for which we are liable. Any failure caused by remodeling or repairing except done by our company. Any failure caused by such disasters as fire, earthquake or damage by wind and flood .Any failure due to unpredictable reasons considering from the level of technology at the

time when shipping the product.

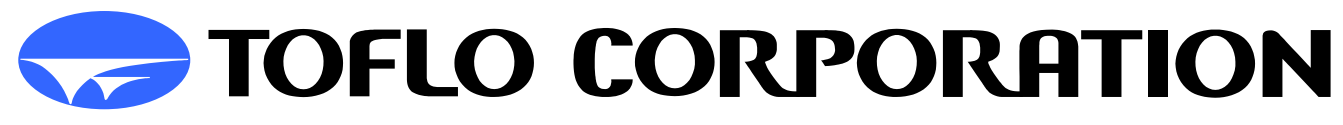

H e a d q u a r t e r s: 3-17 Minamidaira, 4-chome Hino City, Tokyo 191-0041 Tel: 81-42-593-8811 / Fax: 81-42-593-8812 Tokyo Sales Office: 3-17 Minamidaira, 4-chome Hino City, Tokyo 191-0041 Tel:81-42-592-6111 / Fax: 81-42-592-6112 Osaka Sales Office: Suite 915, East Exit Station Bldg. 20-14 Higashinakajima, 1-chome Higashiyodogawa ward, Osaka City Osaka-Fu 533-0033 Tel:81-6-4809-0411 / Fax:81-6-4809-0412 Fukuoka Sales Office: 2F K-2 bldg. 8-5 Hakataekiminami, 5-chome Hakata ward, Fukuoka City Fukuoka pref. 812-0016 Tel:81-92-482-2101 / Fax:81-92-482-2102 Sendai Sales Office: Suite 102, Izumi Kankoh bldg. 8-6 Shohgen, 1-chome Izumi ward, Sendai City Miyagi pref. 981-3132 Tel:81-22-218-2451 / Fax:81-22-218-2452

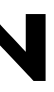

#### 20090223